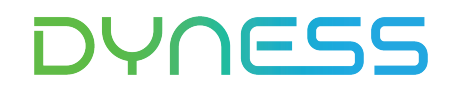

# ANWEISUNG

# Zur Verbindung zwischen Tower Pro und GOODWE GW6-15K-ET-20

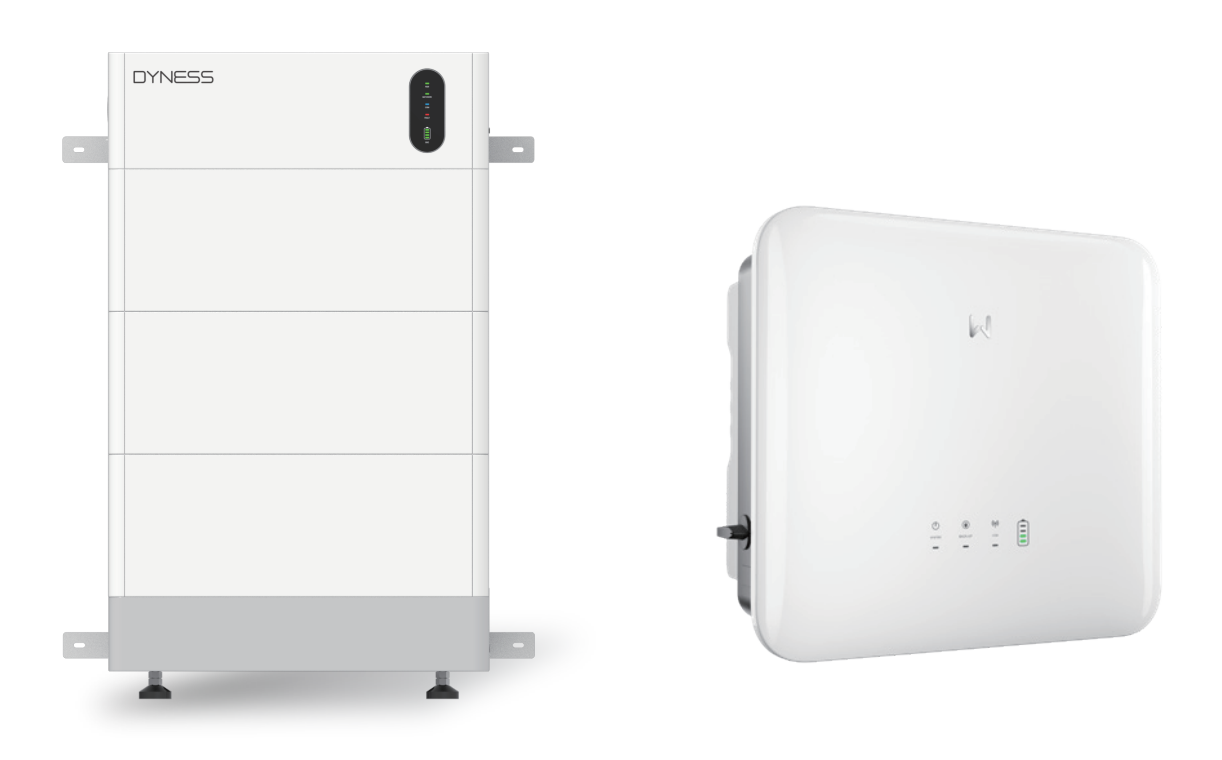

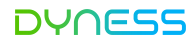

#### Hinweis

1. Dies sind die Verbindungs- und Debugging-Anweisungen zwischen dem Tower Pro-Akku und dem GOODWE GW6-15K-ET-20.

2. Weitere Informationen zum Anschluss und zur Inbetriebnahme finden Sie in der Bedienungsanleitung für Batterieund Wechselrichter, falls Sie diese in diesem Handbuch nicht finden können.

#### Anwendbarer Produkttyp

- Batteriemodell von Dyness: Tower Pro TP7/TP11/TP15/TP19/TP23
- GOODWE Wechselrichtertyp: GW6-15K-ET-20

#### Installationsschritte

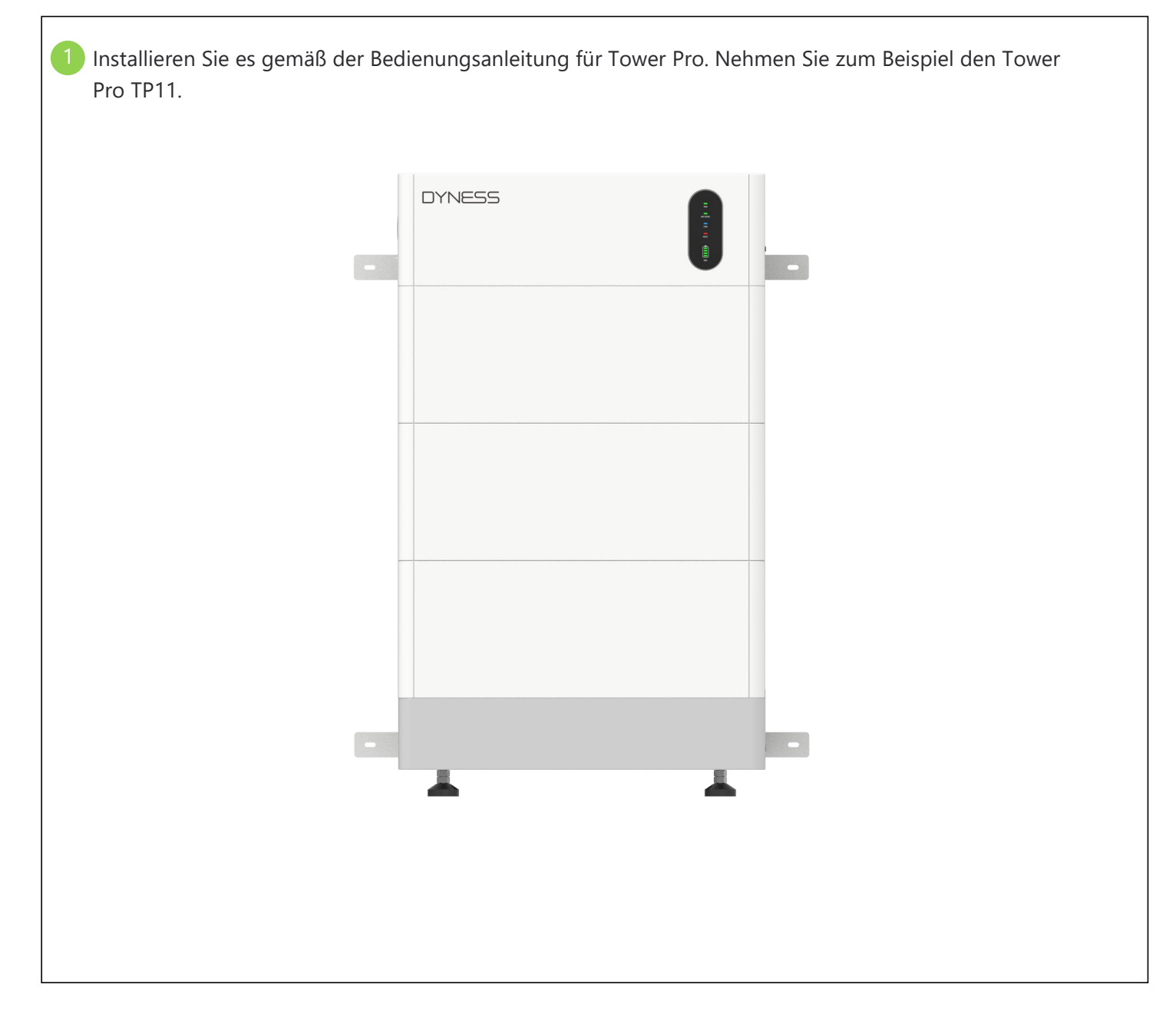

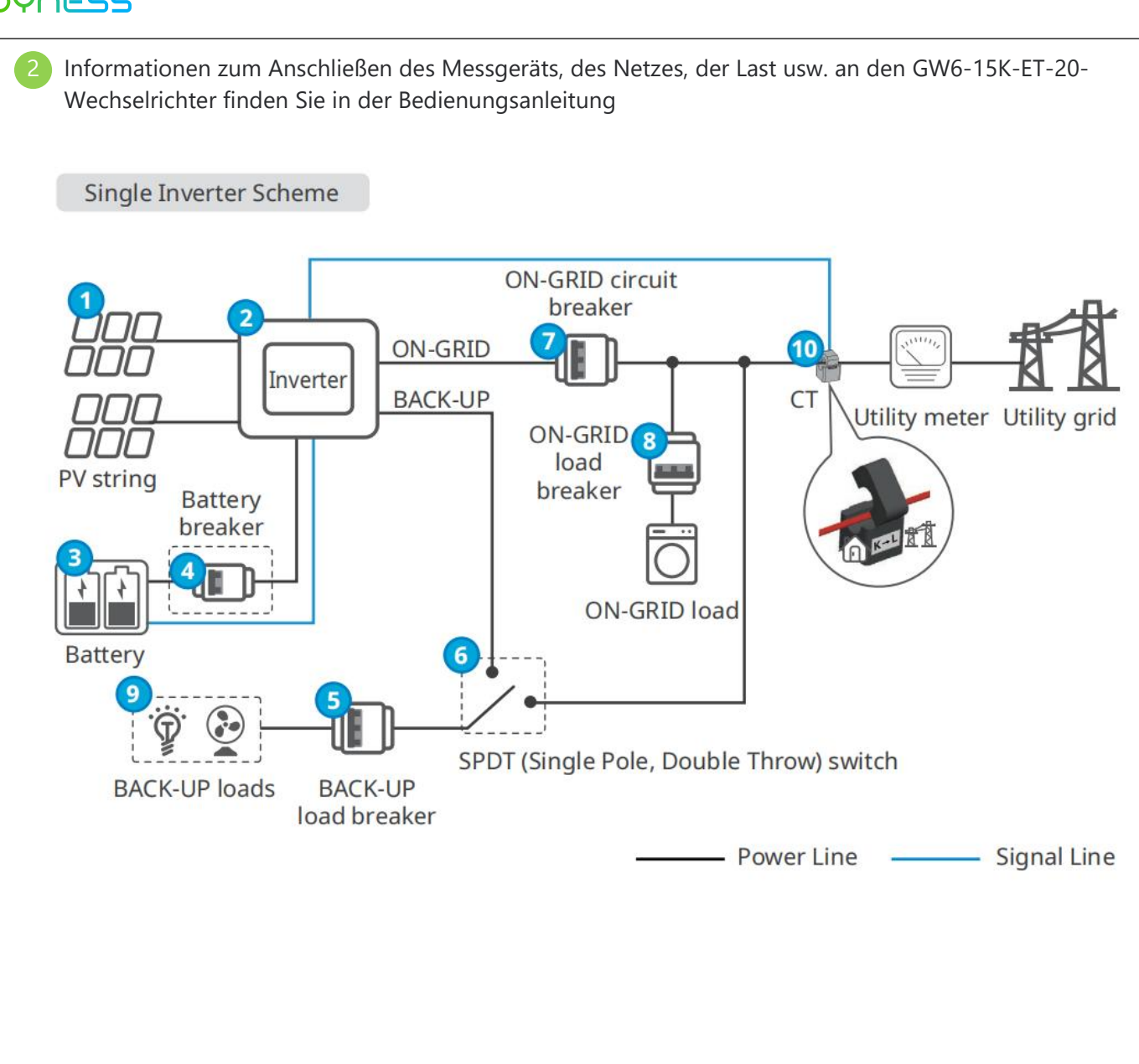

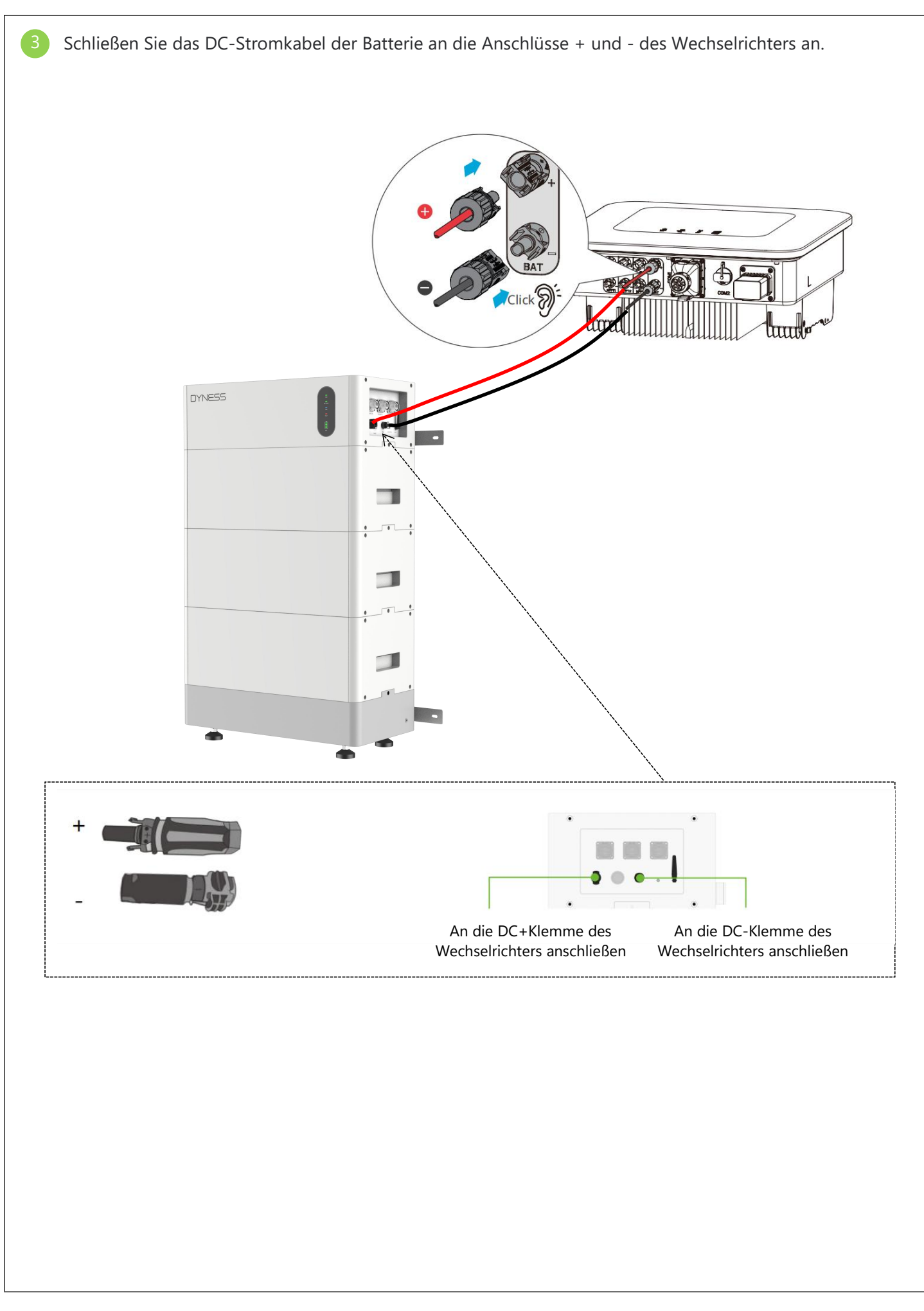

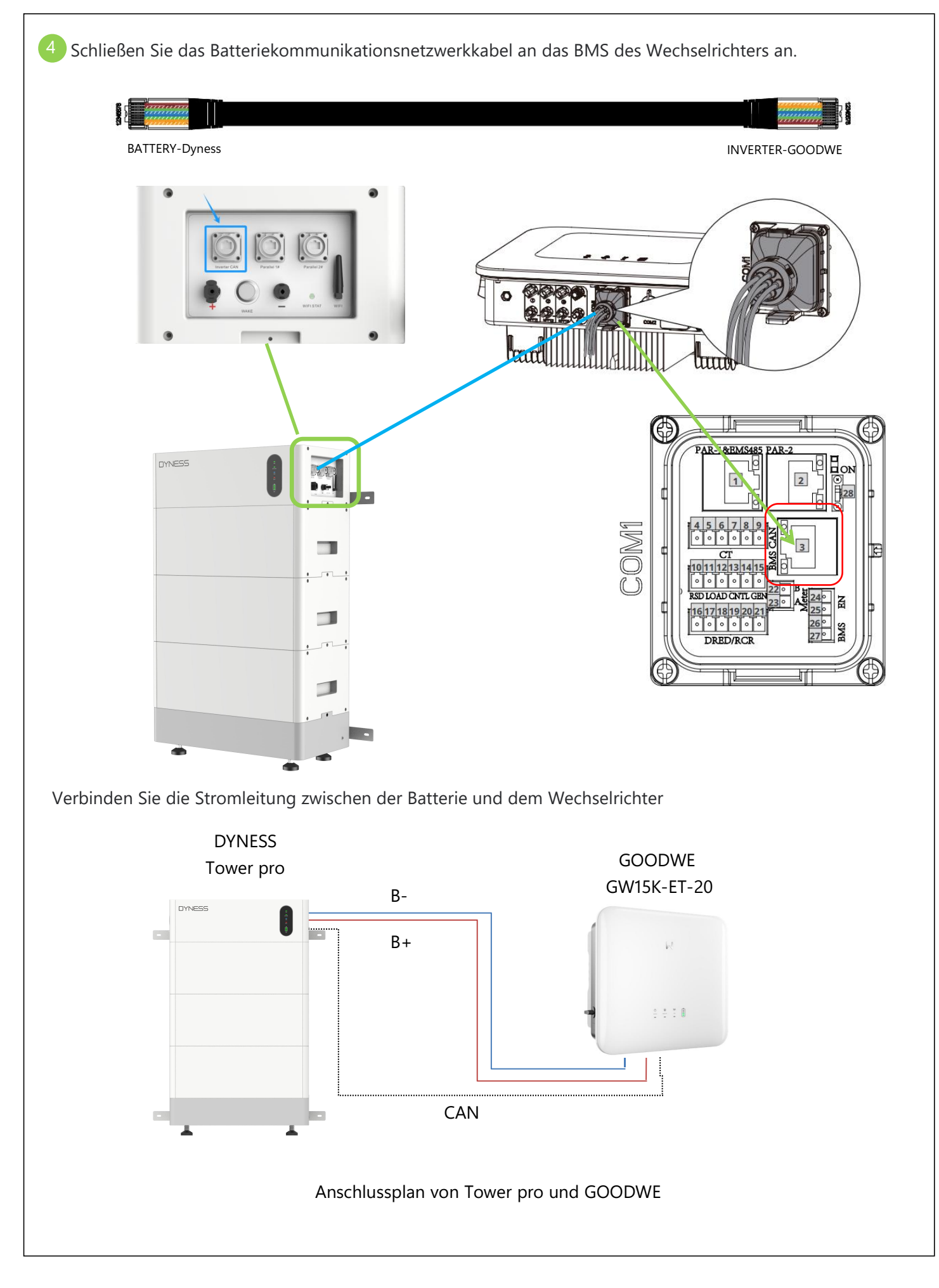

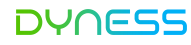

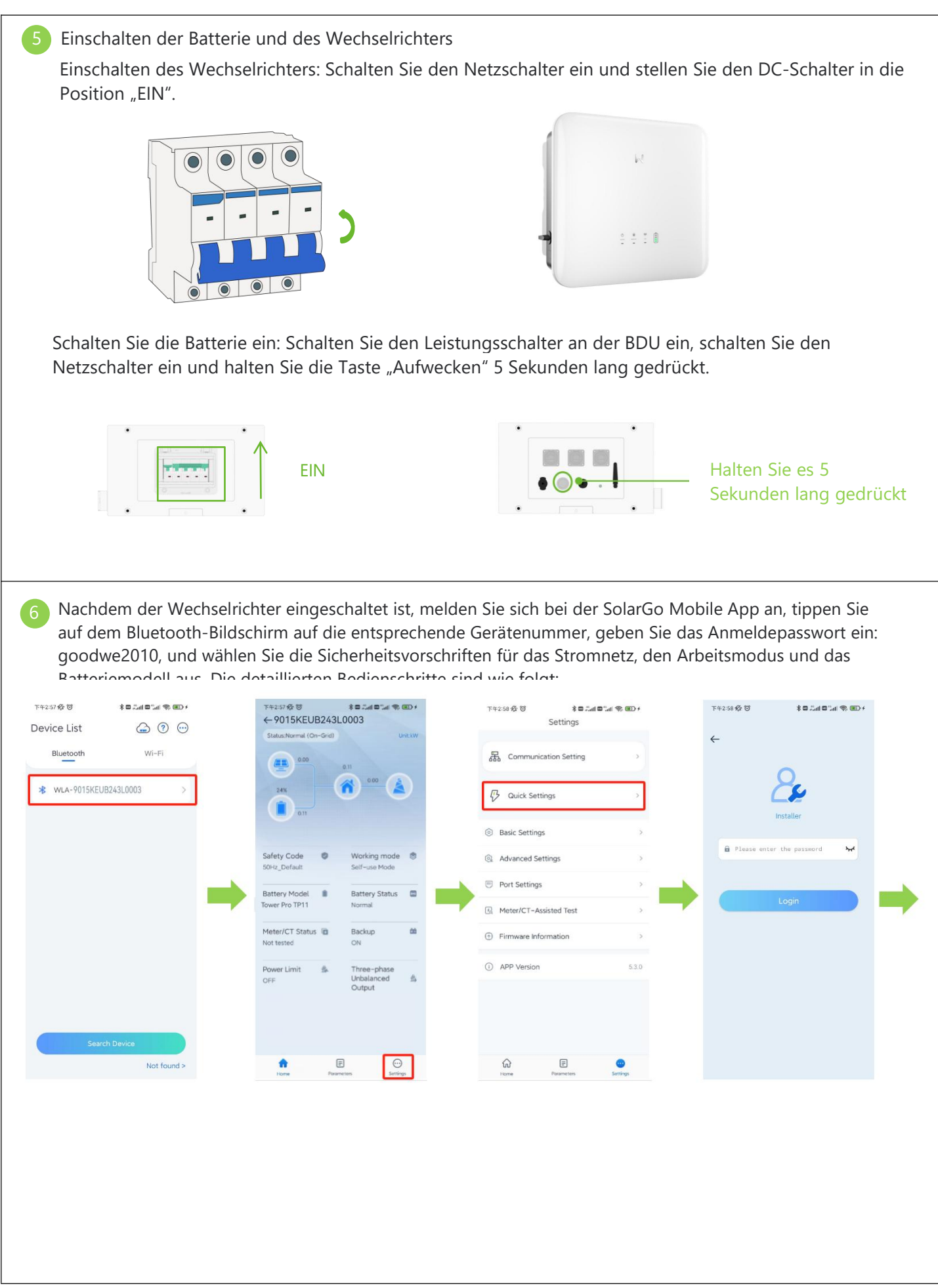

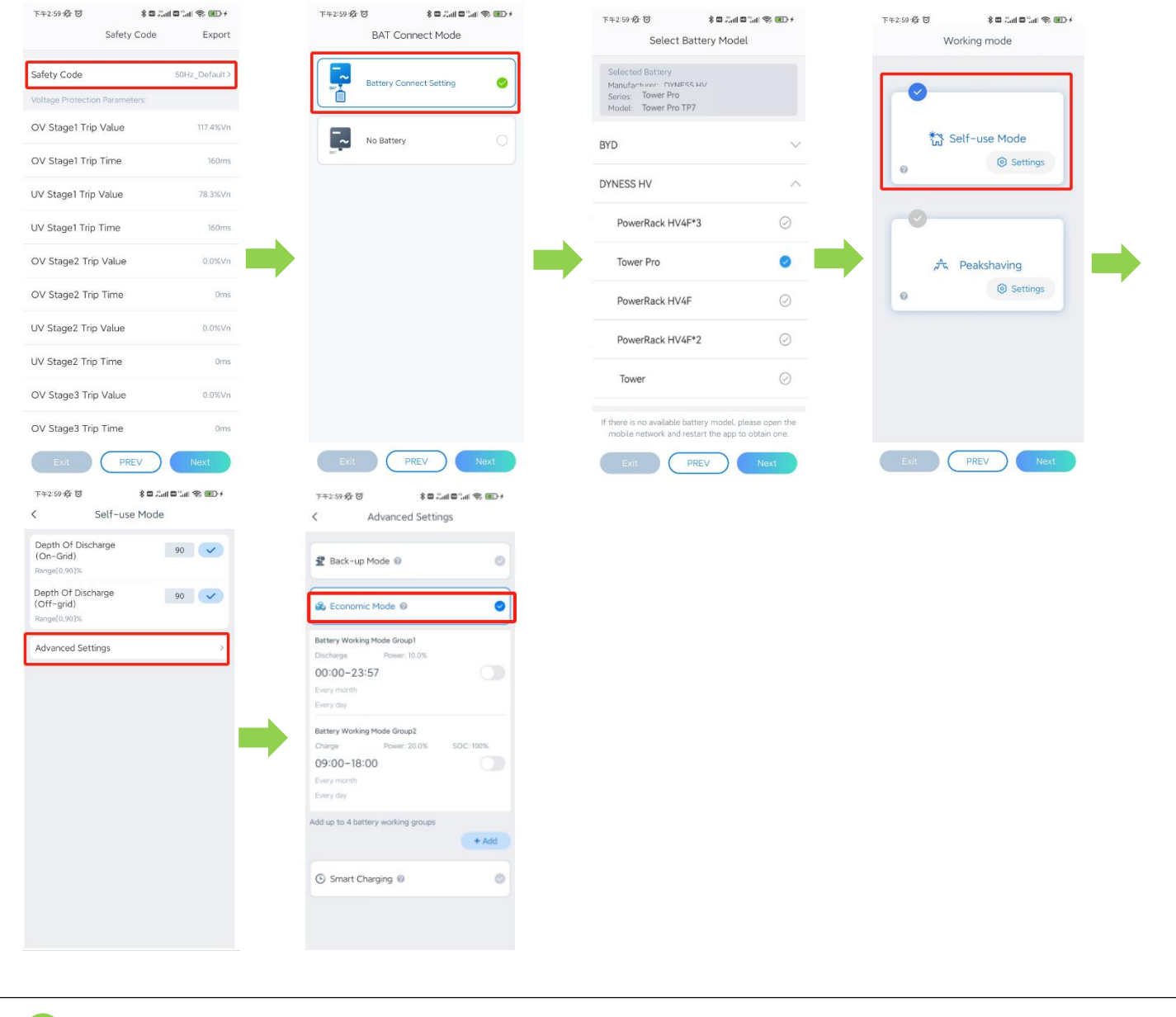

Nachdem das Batteriemodell eingestellt ist, können Sie die Batterieinformationen in der APP anzeigen. Die detaillierten Schritte sind wie folgt:

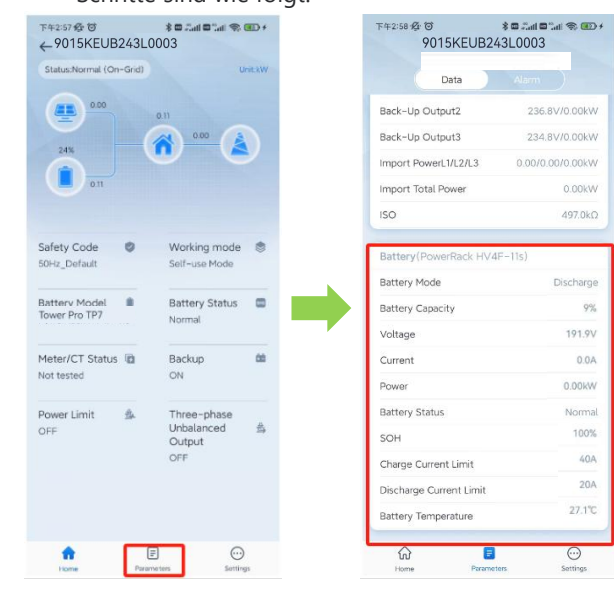

<sup>8</sup> Nachdem die Kommunikation zwischen der Batterie und dem Wechselrichter normal verlaufen ist, schalten Sie den Netzschalter ein, um die Informationen über das Stromnetz anzuzeigen. Die detaillierten Vorgänge

| ← 9015KEU          | B243   | ¢ ه ۵۵۵ ها ۵۵۵ ا<br>L0003 | ND+   | <sup>下+2:58</sup> 母<br>9015KEUE | * ■          |
|--------------------|--------|---------------------------|-------|---------------------------------|--------------|
| Status:Normal (On- | -Grid) | Ur                        | WE KW | Data                            | Alarm        |
| 0.00               |        | 011                       |       | PV1                             | 0.0          |
| 24%                |        | <u>n</u> (4               |       | PV2                             | 0.0          |
| 011                |        |                           |       | PV3                             | 0.0          |
|                    |        |                           |       | Output(On~Grid)1                | 236.0V/1.9A/ |
| Safety Code        | 0      | Working mode              | •     | Output(On-Grid)2                | 234.9V/1.8A/ |
| 50Hz_Default       |        | Self-use Mode             |       | Output(On-Grid)3                | 237.1V/1.8A/ |
| Battery Model      |        | Battery Status            | -     | AC Frequency L1/L2/L3           | 50.0/50.0/   |
| Tower Pro TP7      |        | Normal                    |       | Back-Up Output1                 | 236.5V/      |
| Meter/CT Status    |        | Backup                    | 00    | Back-Up Output2                 | 237.1V/      |
| Not tested         |        | ON                        |       | Back-Up Output3                 | 234.9V/      |
| Power Limit        |        | Three-phase               |       | Import PowerL1/L2/L3            | 0.00/0.00/   |
| OFF                | С.     | Unbalanced                | \$    | Import Total Power              |              |
|                    |        | OFF                       |       | ISO                             | 4            |
| STS Status         | 8      |                           |       | Battery(Tower Pro Ti            | 27)          |
| Normal             |        |                           |       | Battery Mode                    | Di           |
|                    |        |                           |       | A                               |              |

Stellen Sie den Arbeitsmodus des Wechselrichters auf "Öko-Modus", um die Batterie zu laden und zu entladen. Detaillierte Einstellungen sind wie folgt:

Ladeeinstellungen:

9

| ନ∓2:58-% छ 🕴 🕈 🖬 🖏 📾 🖬 🖘 🖷<br>Settings | )+ F        | 142:58 ∯ 10 \$ <b>8 2.al 6</b> 1.al 4 | 第 通 / 下午2:59 役 び | <b>१ © ∷ा। ©</b><br>Safety Code | "all 📚 🐠 ≁<br>Export | 下午2:59 袋 | ଞ<br>BAT Connect Mode   | di S |
|----------------------------------------|-------------|---------------------------------------|------------------|---------------------------------|----------------------|----------|-------------------------|------|
| 品 Communication Setting                | ÷           | -                                     | Safety Code      | 5                               | i0Hz_Default>        |          | Battery Connect Cotting | _    |
|                                        | -           | 20                                    | Voltage Protect  | ion Parameters                  |                      |          | Battery connect setting |      |
| Quick Settings                         | <u> </u>    | Installer                             | OV Stage1 Tr     | ip Value                        | 117.4%Vn             | -        | No Battery              |      |
| Basic Settings                         | >           |                                       | OV Stage1 Tr     | ip Time                         | 160ms                |          |                         |      |
| Advanced Settings                      | 3           | Please enter the password             | W Stage1 Tr      | ip Value                        | 78.3%Vn              |          |                         |      |
| Port Settings                          |             |                                       | UV Stage1 Tr     | ip Time                         | 160ms                |          |                         |      |
| Meter/CT-Assisted Test                 | <b>&gt;</b> | Login                                 | OV Stage2 Ti     | rip Value                       | 0.0%Vn               |          |                         |      |
| Firmware Information                   | >           |                                       | OV Stage2 T      | rip Time                        | Oms                  |          |                         |      |
| APP Version                            | 3.0         |                                       | UV Stage2 Tr     | rip Value                       | 0.0%Vn               |          |                         |      |
|                                        |             |                                       | UV Stage2 Tr     | rip Time                        | Oms                  |          |                         |      |
|                                        |             |                                       | OV Stage3 T      | rip Value                       | 0.0%Vn               |          |                         |      |
|                                        |             |                                       | OV Stage3 T      | rip Time                        | Oms                  |          |                         |      |
| Home Parameters Sattings               |             |                                       | Exit             |                                 | Next                 | Exit     | PREV                    | Next |

Battery Mode

Rated Power

Charge Cut-off SOC

Delete

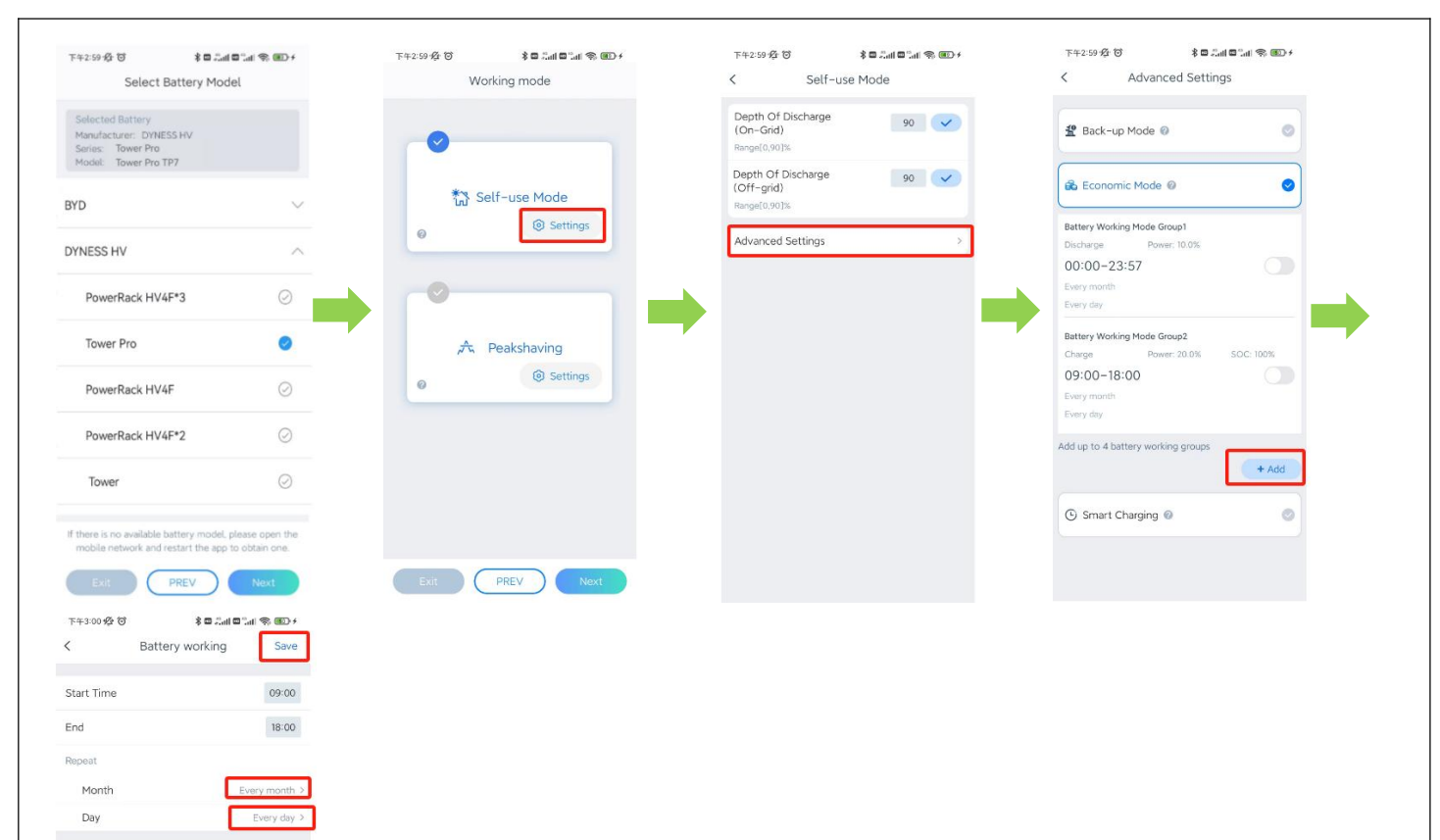

#### Entladungseinstellungen:

Charge >

100.0

100

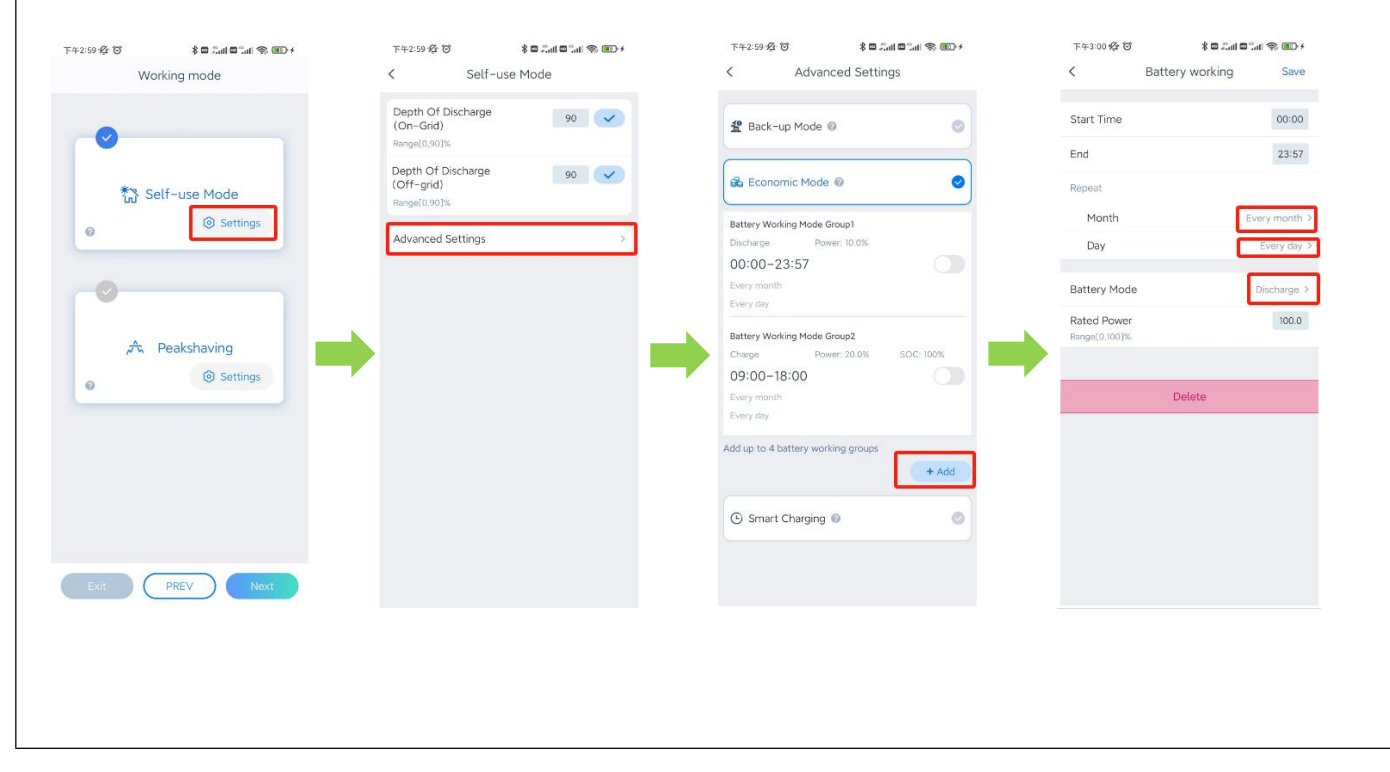

Einstellung für den Off-Grid-Modus: Der Wechselrichter wechselt automatisch in den Off-Grid-Modus, wenn er vom Stromnetz getrennt wird.

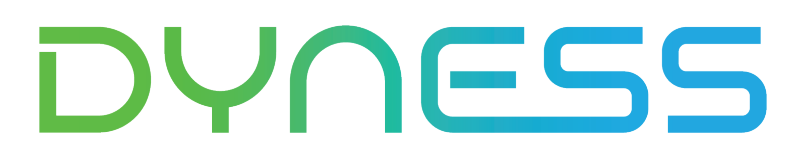

**Discover Your Nature** 

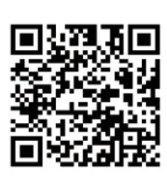

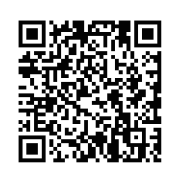

Official Website

Digital version access

Dyness Digital Energy Technology Co., LTD.

www.dyness.com